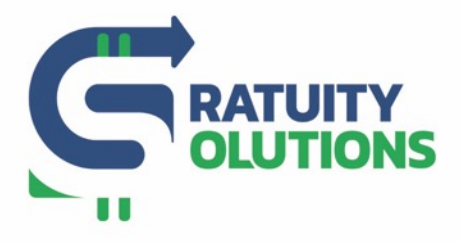

www.gratuitysolutions.com

1

## How to review managers with an access

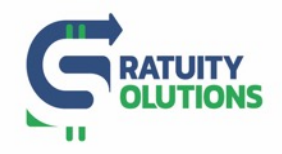

## 1. Log on to your Account

- Go to the GratShare Portal: <u>www.gratshare.com</u> and log on to your account using your credentials
- 2. From the Navigation Bar, top left of the Portal Select "Control Pannel" and choose "Manager's Account"

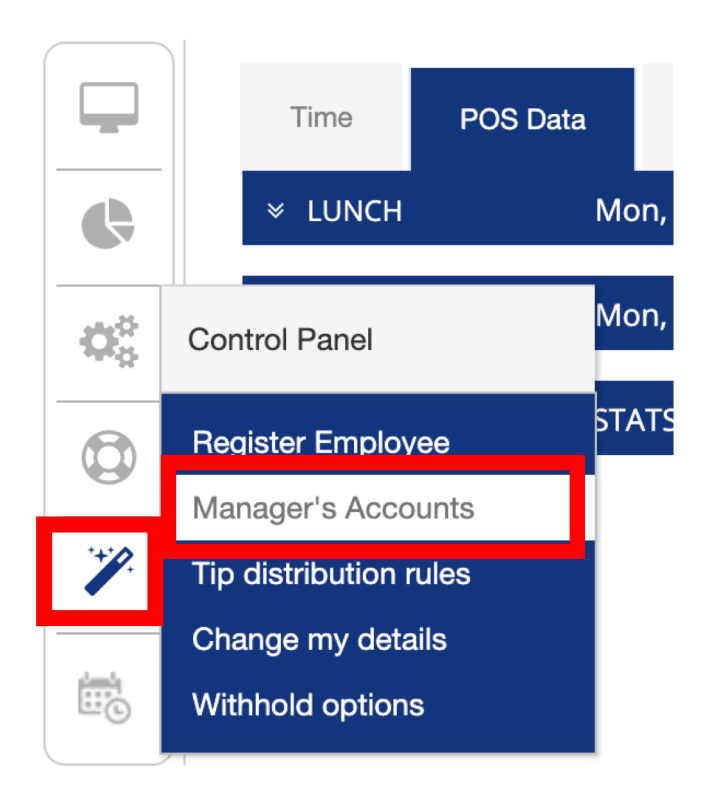

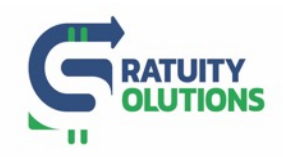

## 3. The following page will be shown:

## In order to see all Managers registered firstly check box "Show All"(1.) then "Refresh List"(2.) /screenshot below/

\*Please note that any Manager who hasn't accessed GratShare Portal for more than 60 days will be automatically be locked out and once reactivated they will have to login back in on that same day in order to reset the counter and not get locked out the next day.

| Anager's Accounts                   |            |                               |                                |                  |                 | 2           |
|-------------------------------------|------------|-------------------------------|--------------------------------|------------------|-----------------|-------------|
| Filter Filter Add New lock accounts |            |                               | Show All Refresh list          |                  |                 |             |
| Name 🔺                              | Phone 🗘    | Email                         | Role                           | Status 🗘         | Disable Account | Account Det |
| Againer Bagitona                    | -          | abaptionally incarriants core | General Manager (Full Control) | Account Active   | Disable         | Details     |
| Autory Paranta                      | 10110100   | denarialiticamient.com        | Manager (Change control)       | Account Disabled | Activate        | Details     |
| Autosy Famaria                      | 100100300  | denarialiticamen.com          | Manager (Change control)       | Account Active   | Disable         | Details     |
| Darlana Roam                        | 1013425880 | diverself/laggering cont      | General Manager (Full Control) | Account Disabled | Activate        | Details     |
| Jame WestWood                       | 1001-00021 | prischerselbyeiteriges g.com  | General Manager (Full Control) | Account Active   | Disable         | Details     |
| Jonathan Wartin                     | 100010000  | AnatherBritaniani.com         | General Manager (Full Control) | Account Disabled | Activate        | Details     |
| Jonathan Wartin                     | 1000110000 | prathardichicamiani.com       | General Manager (Full Control) | Account Disabled | Activate        | Details     |
| Showing 1 to 7 of 14 entries        |            |                               |                                |                  |                 |             |